## ■データ移行について

#### 各マスター概要 商品情報マスター 共通商品コード 4528121123454 商品名 棚パワーチップス 商品サイズ 幅:100mm 高さ:200mm 奥行き:30mm 商品情報 〔棚パワーチップス 4528121 メーカー 品種 1234567 商品画像が未登録時 は枠線表示 棚パワ 4528121:アイコンセプト -. チップス 1234567:スナック菓子 品種 商品分類マスター 商品画像マスタ

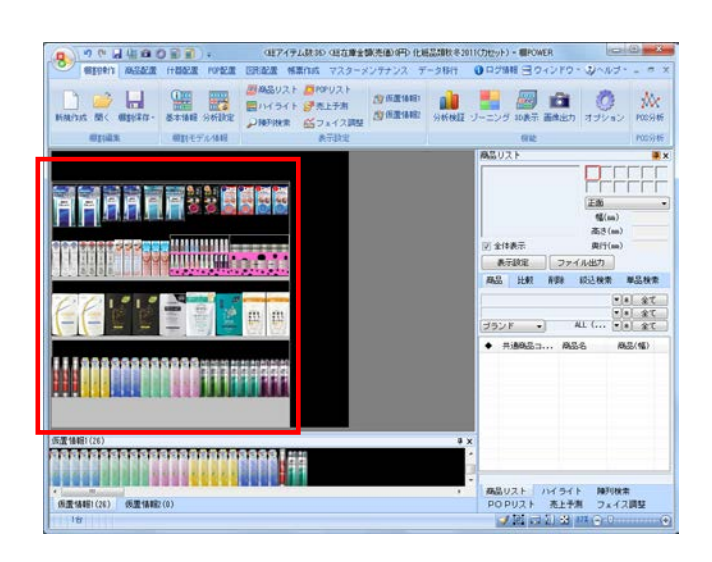

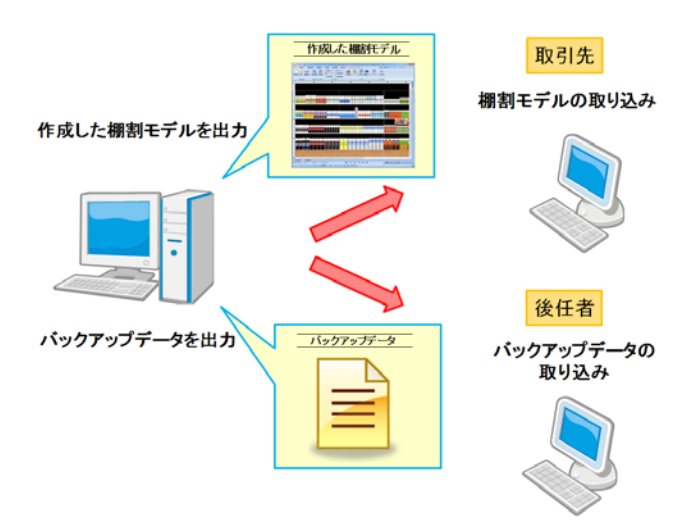

| • • • • • •  |        |               | 棚Pi   | OWER     |
|--------------|--------|---------------|-------|----------|
| 41割操作 帳票     | 作成。    | マスターメンテナンス    | データ移行 | 🚯 ログ情報 📃 |
| エクスポート インポート | MISCAN | ※ ※ バックアップ 復元 |       |          |
| データ移行        | 相SCAN  | データのバックアップ    |       |          |

1. 棚POWERで棚割編集作業を行なうためには、 左図のように各マスターの登録が必要です。

※マスターとは、「商品分類」「商品情報」「商品画像」など 棚割を作成するために必要な基本データを指します。 詳細は操作テキスト「マスターメンテナンス編」を参照ください。

 登録したマスターを使用して、棚割の作成が可能です。 棚POWERでは棚割のことを棚割モデルと呼びます。

 [データ移行]では棚POWERに登録している一部または全て のデータを出力(エクスポート)や、そのデータを取り込み (インポート)ができます。

例えば取引先に作成した棚割モデルを渡すことができるほか、 棚割作成担当者の変更時にはバックアップデータを出力するこ とで、棚POWERに登録されている全データを後任者にその まま引き継ぐことも可能です。

本テキストでは[データ移行]における各機能の説明を行なっていきます。

1

## ■データのエクスポート

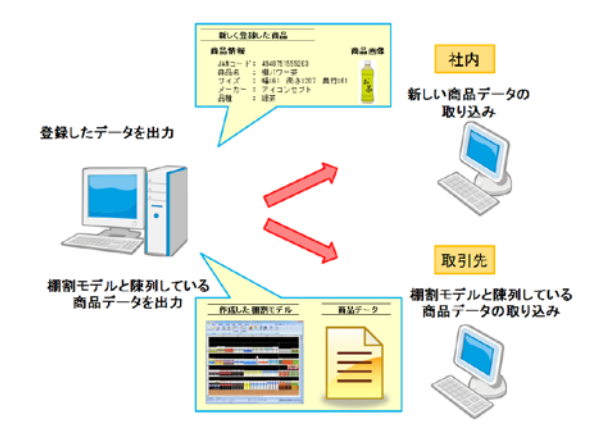

棚POWERに登録しているデータの出力を行ないます。

画面に沿って操作することで、他のパソコンに新しく登録したデー タを渡したり、取引先に作成した棚割モデルと棚割モデルに陳列し ている商品のデータを渡したりと、条件を設定し希望のデータを出 力することが可能です。

~エクスポートの流れ~

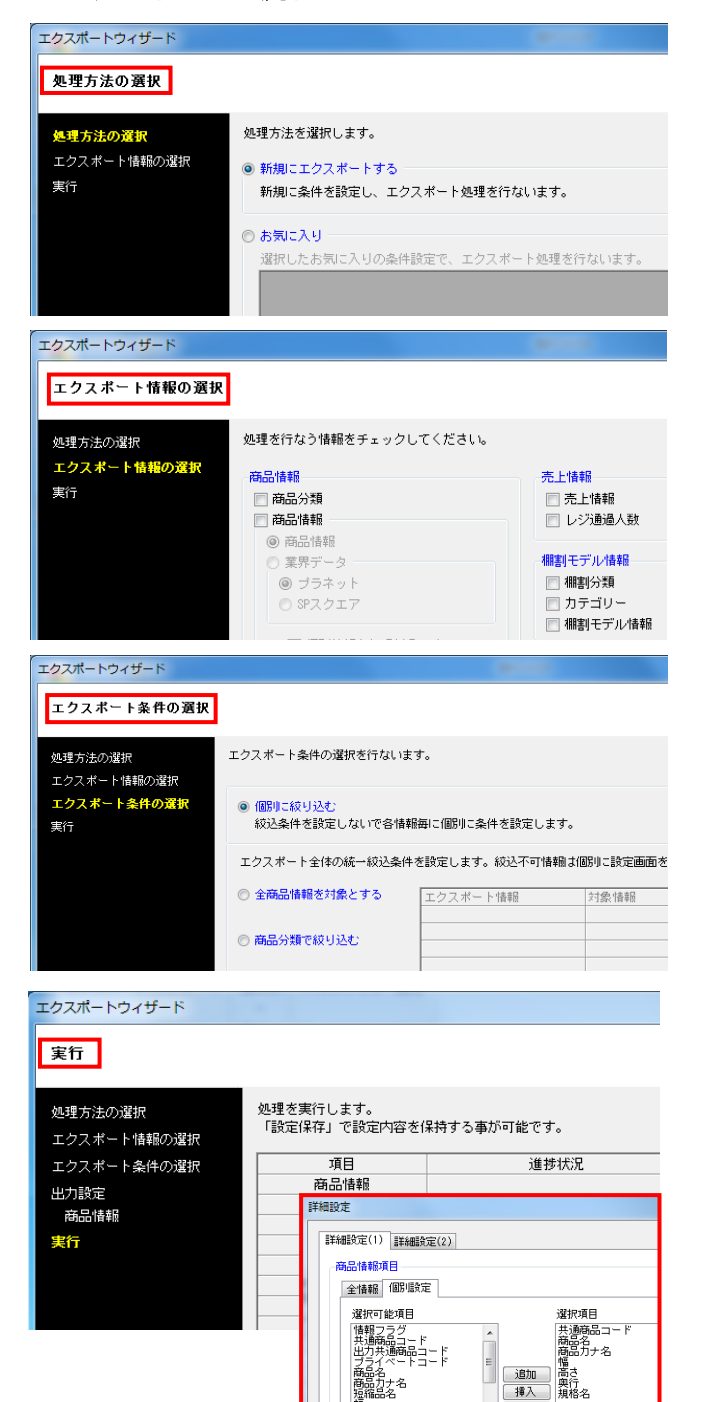

エクスポート作業の大きな流れは下記になります。

①処理方法の選択

エクスポートの処理方法を新たに設定する、もしくは過去に登録した条件を呼び出すか選択します。

②エクスポート情報の選択

何のデータを出力するかを選択します。

③エクスポート条件の選択

上記②で選択したデータをどんな条件で絞り込むかを選択しま す。

#### **④実行**

出力対象のデータをどのような形式で出力するか選択し、 出力を実行します。

次ページからエクスポートの手順を詳しく説明していきます。

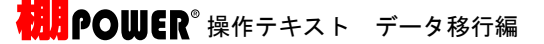

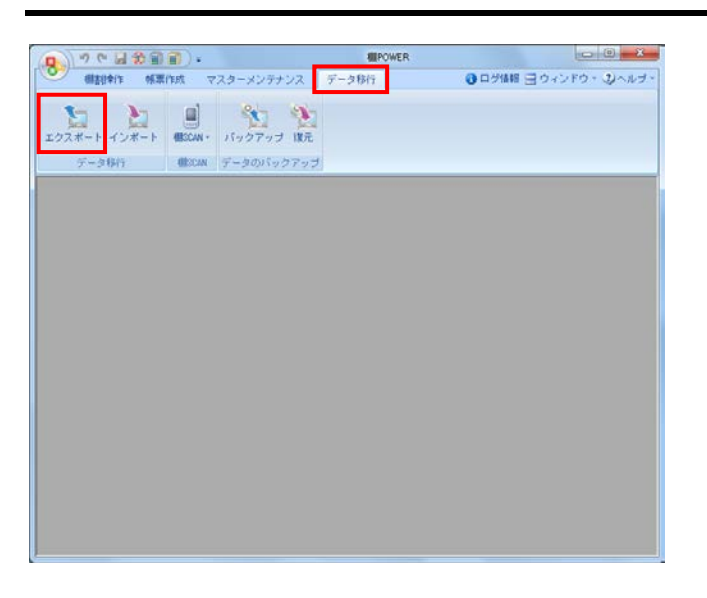

 ここから「商品分類」「商品情報」「商品画像」「棚割モデル 情報」の出力手順を説明します。

[データ移行]タブ - [エクスポート]をクリックします。

[処理方法の選択]より「新規にエクスポートする」を選択して、[次へ]をクリックします。

「お気に入り」を選択すると、過去に登録した条件を呼び出す ことも可能です。 詳細(+P\_13を参照) エノださい

| 処理方法の選択                                 |                                                                                                    |
|-----------------------------------------|----------------------------------------------------------------------------------------------------|
| <del>処理方法の選択</del><br>エクスポート情報の選択<br>実行 | <ul> <li>発展でよる支援化します。</li> <li>予算機でよなスペートする</li> <li>発展によりスポートであ</li> <li>発展によりスポートの場合のしいます。</li> </ul>                                                                                                    |
|                                         | <ul> <li>あかに入り<br/>通知したかた入りの点相関数で、エクスメート相単を行ないます。<br/>は日本のないまたがになったのであった。<br/>セオッケークが21月 (Add/のは・Add/AH・Add/AH・Add/AH)</li> <li>コンクテンス20月</li> <li>コンクテンス20月</li> <li>コンクテンス20日</li> <li>コンクテンス20日</li> <li>コンクテンス20日</li> <li>コンクランス20日</li> <li>コンクランス2</li></ul> |

| 理方法の選択              |                                           |             |
|---------------------|-------------------------------------------|-------------|
| 埋方法の選択              | 処理方法を選択します。                               |             |
| 2クスポート19時の遅沢<br>(19 | ※新闻にエクスポートする<br>新聞に条件を設定し、エクスポート処理を行ないます。 |             |
|                     | ○お知に入り<br>選択したお知に入りの条件研究で、エクスポート報酬を行ないます。 |             |
|                     |                                           | メンテナンス(0)   |
|                     |                                           |             |
|                     |                                           |             |
|                     |                                           |             |
|                     |                                           |             |
|                     |                                           |             |
|                     |                                           | - Bonarabro |
|                     |                                           |             |

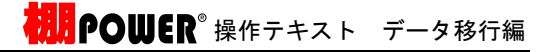

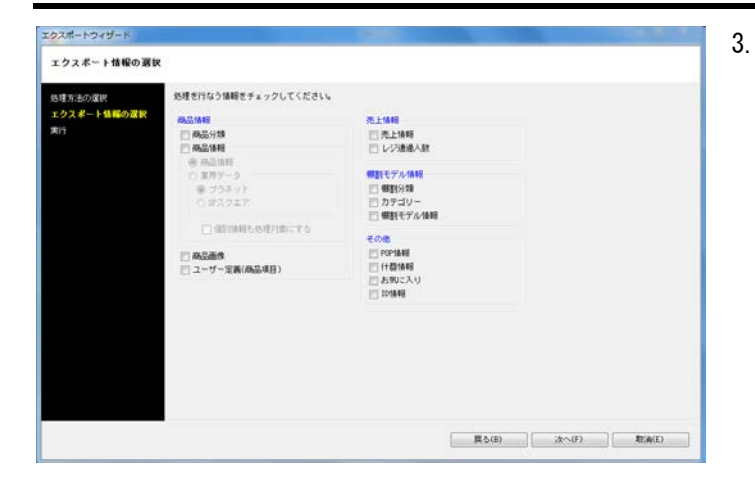

3. [エクスポート情報の選択]より出力したい情報を有効にしま す。

各項目の詳細は下記の通りです。

「商品分類」 メーカーや品種など商品が属する情報

- 「商品情報」
- 商品名や商品サイズなどの商品の文字情報 (業界データ)

\*\*\*アーシア 他社棚割ソフトと互換性のある商品情報、商品画像

「商品画像」 棚に陳列する商品の画像

「売上情報」 商品の売上金額や売上数量

「棚割分類」 店舗や企業など棚割モデルを管理するコード,名称

「カテゴリー」 登録している全商品の中における棚割に陳列する商品群

「棚割モデル情報」 作成した棚割の情報

「POP情報」 棚割画面上に貼り付ける販促物などのPOPの情報

4. 「商品分類」「商品情報」「商品画像」「棚割モデル情報」の チェックボックスを有効にして、[次へ]をクリックします。

| エクスボート情報の選択<br>処理方法の運用<br>エクスポート情報の選択<br>第分 | <ul> <li>処理を行なう情報をチェックしてください。</li> <li>(素) (本品の)</li> <li>(※) (本品の)</li> <li>(※) (本品の)</li> <li>(※) (本品の)</li> <li>(※) (※) (※) (※) (※)</li> <li>(※) (※) (※) (※) (※)</li> <li>(※) (※) (※) (※) (※) (※)</li> <li>(※) (※) (※) (※) (※) (※)</li> <li>(※) (※) (※) (※) (※) (※) (※)</li> <li>(※) (※) (※) (※) (※) (※) (※) (※)</li> <li>(※) (※) (※) (※) (※) (※) (※) (※) (※)</li> <li>(※) (※) (※) (※) (※) (※) (※) (※) (※) (※)</li></ul> | 先上信軽<br>一 洗上情報<br>一 少う漫画人数<br>個計モデル体報<br>一 個別分類<br>一 カテゴシー 400                                           |       |     |                    |
|---------------------------------------------|----------------------------------------------------------------------------------------------------|----------------------------------------------------------------------------------------------------|-------|-----|--------------------|
|                                             | <ul> <li>○ 20万価単行点(形)(金にする</li> <li>○ スニガー支承(金品(市))</li> </ul>                                                                                                    | <ul> <li>2 (第四十字)//後期</li> <li>その他</li> <li>POP 後期</li> <li>計算後期</li> <li>お別に入り</li> <li>口り後期</li> </ul> |       |     |                    |
|                                             |                                                                                                    |                                                                                                    | 展5(8) | (F) | <b>1</b> (1)(#)(E) |

- **根明**POWER<sup>®</sup>操作テキスト データ移行編
- [エクスポート条件の選択]より、どのような条件で情報を出力 するかを選択できます。
   「個別に絞り込む」を選択し、[次へ]をクリックします。

各条件の詳細は下記の通りです。

「個別に絞り込む」 出力する情報ごとに個別に条件を設定できます

- 「全商品情報を対象とする」 登録している全ての商品の情報を出力できます
- 「商品分類で絞り込む」 メーカーや品種などを指定して情報を出力できます
- 「棚割モデル情報で絞り込む」 棚割モデルを指定して、その棚割モデルに含まれる情報を 出力できます

「共通商品コードで絞り込む」 共通商品コードを直接指定して情報を出力できます

「カテゴリーで絞り込む」 カテゴリーグループを指定して、そのカテゴリーグループ に含まれる情報を出力できます

- 商品分類の出力条件を設定します。
   「全情報」を選択し、[次へ]をクリックします。
  - 全情報
     登録している全ての商品分類を出力できます
  - 個別設定 選択した商品分類のみを出力できます

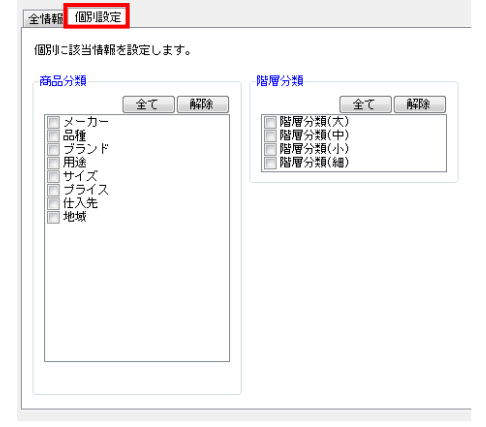

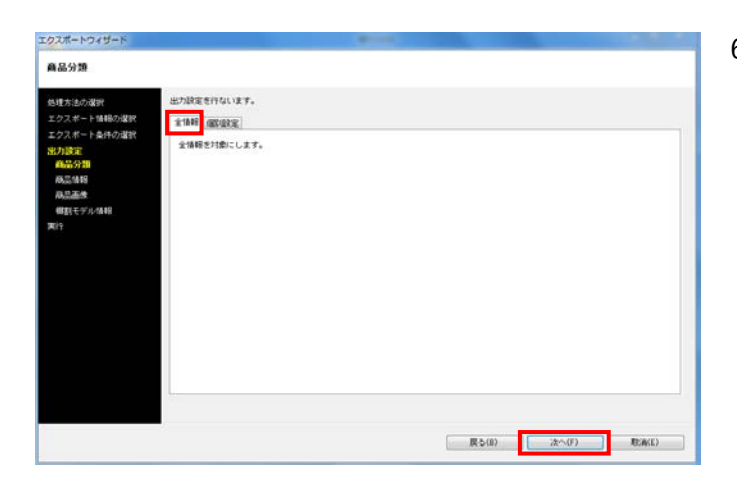

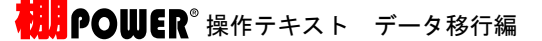

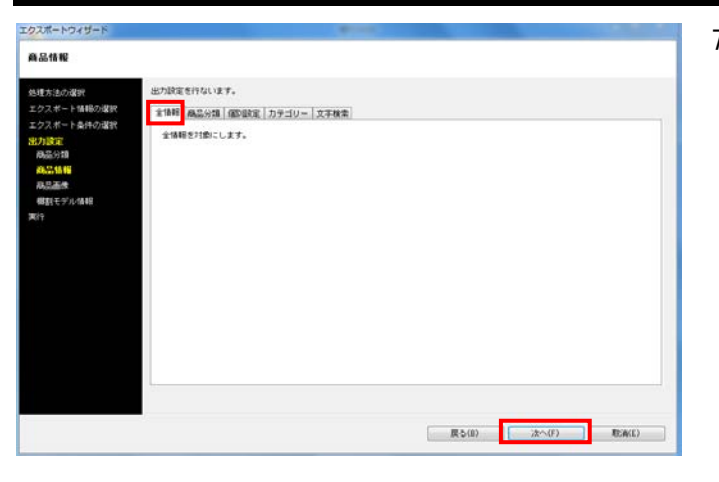

商品情報の出力条件を設定します。
 「全情報」を選択し、[次へ]をクリックします。

各条件の詳細は下記の通りです。

#### 【全情報】

登録している全ての商品情報を出力できます

#### 【商品分類】

メーカーや品種などを指定して商品情報を出力できます

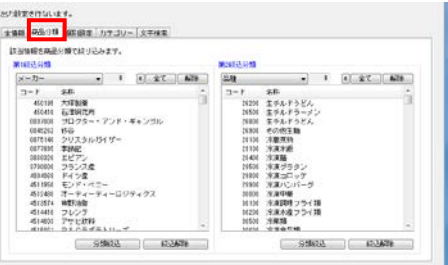

#### 【個別設定】

共通商品コードを直接指定して商品情報を出力できます

| 設定さ行ないます。                                             |  |
|-------------------------------------------------------|--|
| (編編) (編8) (編7) (1) (1) (1) (1) (1) (1) (1) (1) (1) (1 |  |
|                                                       |  |
|                                                       |  |
|                                                       |  |
|                                                       |  |
|                                                       |  |
| (棚割モデル読込(出) ファイル読込(B) 貼り付け(Y)                         |  |
|                                                       |  |
|                                                       |  |
| 欄割モデル読込(8) ファイル読込(8) 貼り付け(Y)                          |  |

• 棚割モデル読込

棚割モデルを指定して、棚割モデルに含まれる共通商品 コードを呼び出すことができます

- ファイル読込 手持ちのExcelやCSVファイルから共通商品コードを呼び 出すことができます ※A列にJANコードが記載されている必要があります
- 貼り付け
   Excelなどに記載された共通商品コードをコピーし、貼り
   付けることができます。

【カテゴリー】

作成したカテゴリーグループを指定して、そのカテゴリーグル ープに含まれる商品情報を出力できます

| カテゴリーに読出する                                                                                                    | 制を対象にします。 |     |  |  |
|----------------------------------------------------------------------------------------------------|-----------|-----|--|--|
| 1                                                                                                    | 78.0      | 600 |  |  |
| 3-8 58                                                                                                    |           |     |  |  |
| 1000000011 夏子<br>1000000012 25%<br>1000000013 35%<br>1000000014 第電<br>1000000015 第<br>1000000015 第<br>1000000015 第<br>1000000015 (月東央名 |           |     |  |  |
| 000000000 300<br>00000000 70010<br>00000000 10 000000                                                                                  | њ.        |     |  |  |
| 1004000411 (1)523                                                                                                    |           |     |  |  |

【文字検索】 共通商品コードや商品名で検索した商品情報を出力できます

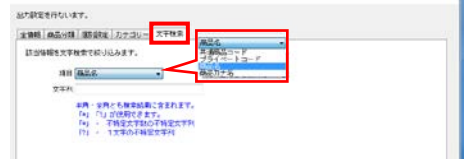

- **POWER<sup>®</sup>操作テキスト データ移行編**
- 8. 商品画像の出力条件を設定します。 「全情報」を選択し、[次へ]をクリックします。

※各設定項目については商品情報と同様です。

9. 出力する棚割モデル情報を選択します。 [棚割モデル選択]から出力したいモデルを選び、 [選択]をクリックします。

> 棚割モデルの検索方法に関しては、 操作テキスト「棚割編集-基本編-」P.26を参照してください。

[次へ]をクリックします。

REA(D)

10. [詳細設定]で各情報をエクスポートする際の条件を詳しく設定 します。

各項目の設定が完了すれば[設定]をクリックします。

※各項目の[詳細設定]についてはP.9~12を参照してください。

|                                                                                                 |                                                  |               | 展心(8)                | )次へ(F) 電磁(                                                                 |
|-------------------------------------------------------------------------------------------------|--------------------------------------------------|---------------|----------------------|----------------------------------------------------------------------------|
|                                                                                                 |                                                  |               |                      |                                                                            |
|                                                                                                 |                                                  |               |                      |                                                                            |
|                                                                                                 |                                                  |               |                      |                                                                            |
| クスポートウィザード                                                                                      |                                                  | Sec. 1        |                      |                                                                            |
|                                                                                                 |                                                  |               |                      |                                                                            |
| 29                                                                                              |                                                  |               |                      |                                                                            |
| AU                                                                                              |                                                  |               |                      |                                                                            |
|                                                                                                 |                                                  |               |                      |                                                                            |
| 処理方法の選択                                                                                         | 処理を実行します。                                        |               |                      |                                                                            |
|                                                                                                 | 「該定保存」で該定内容を保持す                                  | する事が可能です。     |                      |                                                                            |
|                                                                                                 |                                                  |               |                      |                                                                            |
| エクフポートあらの課題                                                                                     | 18                                               | 9.1119        | 信号                   | ET 4010121                                                                 |
| エクスポート条件の選択                                                                                     | 項目<br>商品分類                                       | 連移状況          | (编号<br>25出(A#E 12    | ir salar:                                                                  |
| エンスホート条件の違い<br>エクスポート条件の違い<br>出力設定                                                              | 項目<br>商品分類<br>商品情報                               | 建即状况          | (編考<br>25出1編編 12     | IT (412-22)                                                                |
| エンスホート条件の選択<br>エクスポート条件の選択<br>商品分類                                                              | 項目<br>商品分類<br>商品情報<br>商品番集                       | 建的现象          | (隆考<br>(武治)(後昭 12    | ITABLET<br>ITABLET<br>ITABLET                                              |
| エクスホート<br>第一<br>エクスポート<br>条件の<br>環訳<br>構造<br>一<br>構造<br>一<br>構築<br>構築<br>構築                     | 項目<br>時高分類<br>商品情報<br>商品画体<br>個別モデル情報            | 建即状况          | (集号<br>2月)111(88日 12 | IT SALAT<br>IT SALAT<br>IT SALAT<br>IT SALAT<br>IT SALAT<br>IT SALATI      |
| エクスホート<br>第一日<br>第一日<br>第一日<br>第一日<br>第一日<br>第一日<br>第一日<br>第一日                                  | 項目<br>時高分類<br>時高低地理<br>時高盛康伸<br>個計モデル情報          | 遺野状況          | (操考)<br>251出1集8日 12  | Tradition<br>Tradition<br>Tradition<br>Tradition<br>Tradition              |
| エンスホード(Mintonian)<br>エクスポード条件の)違訳<br>出力設定<br>商品分類<br>商品価格<br>確和手デル(Mintonian)                   | 項目<br>病品分類<br>病品体理<br>病品基件<br>個對モデル情報            | ABUR          | 编考<br>(获出)编辑 12      | ir calour<br>Draelku<br>Draelku<br>Draelku<br>Draelku                      |
| A<br>シクスポート<br>高島<br>5<br>高島<br>5<br>5<br>5<br>5<br>5<br>5<br>5<br>5<br>5<br>5<br>5<br>5<br>5   | 項目<br>時高分類<br>時高価期<br>時足董峰<br>個別モデル価額            | 漫世状况          | 編考<br>認治1條相 12       | rr antorr<br>Frankry<br>Frankry<br>Frankry<br>Frankry                      |
| エンスボード (Minitoria)<br>エクスボード条体の確認<br>出力設定<br>商品分類<br>商品分類<br>商品分類<br>商品の構成<br>構計モデル情報<br>実行     | 項目<br>商品公分額<br>商品活動目<br>商品品量<br>個則モデル(値段         | 遺目に足          | 编号<br>認当1688 12      | Prantiser<br>Brankfree<br>Brankfree<br>Brankfree<br>Brankfree<br>Brankfree |
| シストート 高州の加速<br>エクスギート 高州の増祝<br>出力規定<br>構造分別<br>再送場報<br>再送場報<br>構計モデル情報<br>実育                    | 3月1<br>時点公司部<br>時点公司部<br>時点三面市<br>部刻モデルイ体部       | 達世代兄          | 總考<br>22.2514(#8頁 12 | in saiden<br>Dealler<br>Bealler<br>Dealler<br>Dealler                      |
| シストート 単純の違い<br>シスオート単純の違い<br>防急が時<br>防急が時<br>内急急が<br>個数やデル情報<br>実行                              | 実行<br>商品当時<br>商品当時<br>商品書味<br>都料モデル情報            | #BUR          | 備考<br>(共同)体明 12      | ir 40052<br>Pradža<br>Pradža<br>Pradža<br>Pradža                           |
| シスネート構成の構成<br>シスネート構成の構成<br>出力設定<br>商品が知<br>商品が知<br>商品が知<br>商品が知<br>商品が知<br>商品の知<br>業<br>行      | 項目<br>商品合相<br>商品品相<br>商品品格<br>僅刻モデル。体相           | 潮 <b>的</b> 代名 | (後考<br>(2月1)(後期) 12  | i Bandor:<br>Dinglor:<br>Dinglor:<br>Dinglor:<br>Dinglor:<br>Dinglor:      |
| ネンストート 副相応の通知<br>生力決定<br>構造的環<br>構造性報<br>構造モデル情報<br>構造モデル情報<br>実行                               | 項目<br>商品公共通<br>商品供用<br>商品通知<br>優選新モデル/情報         | ast.e         | 總寺<br>武王当倫朝國 12      | ir sabbr:<br>Finaldyr<br>Finaldyr<br>Finaldyr<br>Finaldyr                  |
| ムンストーラ 日田の通知<br>エンストーラ 日田の通知<br>田内定<br>商品が知<br>高品様報<br>商品通信<br>商品の項<br>電話モデル価相<br>実行            | 項目<br>商品/通<br>商品/通<br>商品/通用<br>商品/通用<br>種目モデル/体目 | art.C         | 總考<br>(詳述)條相 12      | Traditi<br>Traditi<br>Traditi<br>Traditi<br>Traditi                        |
| ムンスキー (単物の)違い<br>エンスキー (単物の)違い<br>活動分類<br>高差場構<br>高差場構<br>高差器像<br>個計モデル体相<br>実作                 | <b>項目</b><br>商品が時<br>商品価格<br>商品価格<br>個型モデル・体和    | art.C         | 總考<br>[四当]條相 12      | Bradita<br>Bradita<br>Bradita<br>Bradita                                   |
| シンスティー (本地の)違い<br>出力規定<br>(法)規定<br>(株式)<br>(株式)<br>(株式)<br>(株式)<br>(株式)<br>(株式)<br>(株式)<br>(株式) | 項目<br>商品公司<br>商品包書<br>商品品書<br>個則モデル儀器            | <b>建作</b> 状况  | 總考<br>(武治)倫相 12      | I DANGER<br>I PANGER<br>I PANGER<br>I PANGER<br>I PANGER<br>I PANGER<br>I  |

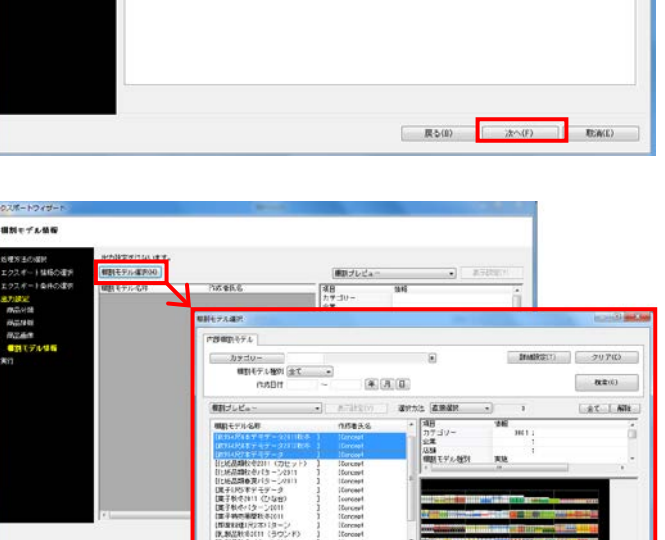

御鮮ブレビュー

(234) 相對王 展開時 展開設

0001

【 夏う(B) 】 【 第行(S) 】 【 取済(E) 】

7

実施

18.862秋後2611 19.862秋後2611 19.862秋後2611 

MINEY CREEK

们成者氏名

出力設定を行ないます。

#4代#事デモデータ2012枚キ [DD #4代)本デモデータ [PA

(株計モデル・環状(H)

個割モデル名称

設定(第存(A)

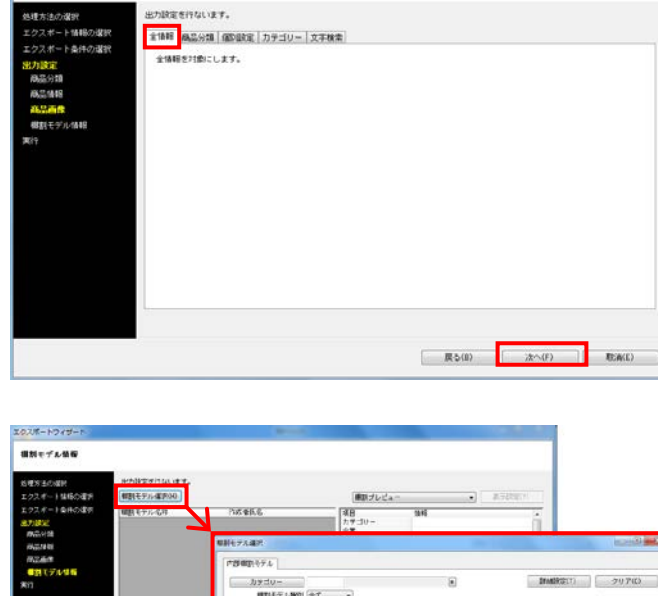

エクスポートウィザー

エクスポートウィザード

観割モデル情報

144日の一般日

商品表信

**初月** POWER<sup>®</sup> 操作テキスト データ移行編

| 17                                                 |                                       |                                                                                                    |                      |                                                                            |
|----------------------------------------------------|---------------------------------------|----------------------------------------------------------------------------------------------------|----------------------|----------------------------------------------------------------------------|
| 理方法の理訳<br>クスポート情報の課択                               | 処理を実行します。<br>「処況保存」で説記内容を保持する単        | 防可能です。                                                                                                    |                      |                                                                            |
| クスポート条件の確認<br>力設定<br>商品分類<br>商品価格                  | 項目<br>商品情報<br>商品情報<br>商品価格<br>個別モデル情報 | 建作状况                                                                                                    | (編考)<br>201111月8日 12 | 17 681272<br>17 681272<br>17 681272<br>17 681272<br>17 681272<br>17 681272 |
| <u> (4) (5) (5) (5) (5) (5) (5) (5) (5) (5) (5</u> |                                       | フォルダーの参照                                                                                                    | B                    |                                                                            |
| n                                                  | 一出力機械を圧縮に対応式しする                       | 7+89-+62(H)(2(52))<br>■ FA0+57<br>■ FA0+57<br>■ FA0+57<br>■ FA0+57<br>■ C17950<br>■ C0+7<br>■ C0+7 | h<br>Iasot           |                                                                            |
|                                                    |                                       | Billions F-Dradin                                                                                                    | 04                   |                                                                            |

11. [実行]をクリックし、フォルダーの参照画面より出力先フォル ダーを指定して、エクスポートを実行します。

※「出力情報を圧縮(ZIP形式)にする」を有効にすると、出力 データをZIP形式で圧縮します。

※[設定保存]にて設定内容を登録すれば、次回よりその設定を 呼び出し使用できます。詳細はP.13でご紹介します。

12. これで棚POWERに登録されている「商品分類」「商品情報」「商品画像」「棚割モデル情報」の出力ができました。

P.14からは使用シーンを想定しながら、データを出力する手順を説明します。

# ■エクスポート実行時の各[詳細設定]内容

### 商品分類-[詳細設定]

| 細設定               |             |
|-------------------|-------------|
| 詳編鵬役定             |             |
| ~ 叙込設定            |             |
| データ選択             |             |
| 有効情報 ・ 全て         | • ~         |
|                   |             |
|                   | 出力ファイル名     |
| ■ 分類ヨードの前空日は出力しない | ユート+治孙 ▼    |
|                   | 出力形式        |
|                   | Excel(xis)  |
|                   | Excel(xlsx) |
|                   | CSV         |
|                   |             |
|                   |             |
|                   |             |
|                   |             |
|                   |             |
|                   |             |
|                   |             |
|                   |             |
|                   |             |
|                   |             |
|                   |             |
|                   |             |
|                   |             |
|                   |             |
|                   | 設定(S) 取消(E) |
|                   |             |

「データ選択」

有効情報、削除情報、全情報から選択できます

#### 「更新日」

- 出力する期間を指定できます
- 「全て」… 全期間
- 「期間指定」… 対象の年月日を 8 桁で入力できます
- 「本日」
- 「昨日」
- 「1週間」
- ・「1ヶ月」

※更新日とは、データが登録された日(新規の場合)または 更新された日です

「出力ファイル名」

出力するファイル名を「(商品分類)コード」、 「(商品分類)コード+(商品分類)名称」から選択できま す

### 「出力形式」

- 出力するファイルの形式を選択できます
- [Excel(xls)] … [Excel 97-2003]形式
- [Excel(xlsx)] … [Excel 2007]以降の形式
- [csv] … [csv]形式

## 商品情報-[詳細設定]

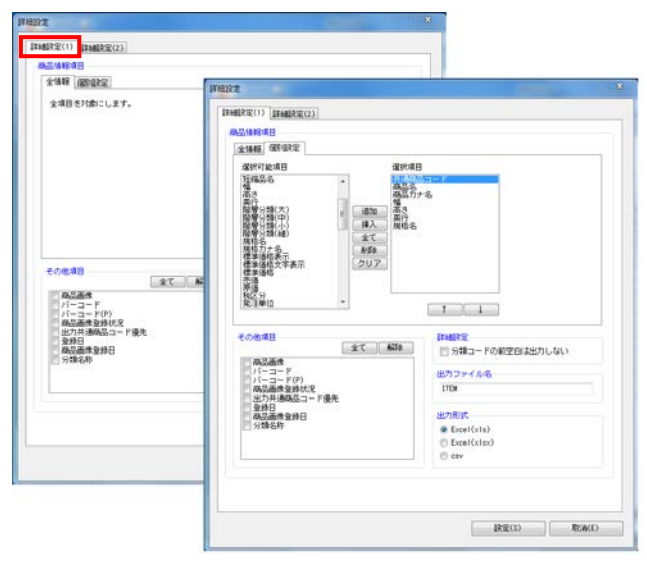

#### [詳細設定(1)]タブ

「商品情報項目」

- 全情報
   全商品情報項目を出力できます
- 個別設定 選択した商品情報項目のみを出力できます
- 「その他項目」 確認用として選択した項目を商品情報ファイル内に出力でき ます(※インポートはできません)
- 「出力ファイル名」 出力する商品情報のファイル名を設定できます

「出力形式」 出力するファイルの形式を選択できます

|                                                                                                    | X |
|----------------------------------------------------------------------------------------------------|---|
| 詳細設定(1) 詳細設定(2)<br>(40込設定                                                                                                    |   |
| - データ選択<br>有効情報                                                                                                    |   |
| 詳細設定       商品はイズが未設定の情報を対象にする       新製品/発売中止         商品価償が未実縁の情報を対象にする       新製品/発売中止         デェックデジットエラーの情報を対象にする       より         未登録商品分類を設定している情報を対象にする       第元中止         東京       未設定         商品の分類が未設定の商品情報を珍念       まで |   |
|                                                                                                    |   |
|                                                                                                    |   |
|                                                                                                    |   |
|                                                                                                    |   |

#### [詳細設定(2)]タブ

- 「データ選択」 全情報、有効情報、削除情報から選択できます
- 「更新日」
  - 出力する期間を指定できます
  - •「全て」… 全期間
  - •「期間指定」…対象の年月日を8桁で入力できます
  - 「本日」
  - 「昨日」
  - 「1週間」
  - 「1ヶ月」

※更新日とは、データが登録された日(新規の場合)または 更新された日です

「詳細設定」

- 商品サイズが未設定の情報を対象にする
   商品サイズの登録がない商品情報のみ出力できます
- 商品画像が未登録の情報を対象にする
   商品画像が登録されていない商品情報のみ出力できます
- チェックデジットエラーの情報を対象にする
   チェックデジットエラーの商品情報のみ出力できます
- 未登録商品分類を指定している情報を対象にする 分類マスターと商品情報マスターが一致していない商品情 報のみ出力できます

「新製品/発売中止」

指定した日付と、商品情報の発売日/発売中止日の日付を基 に、新製品/発売中止の商品のみ対象にできます

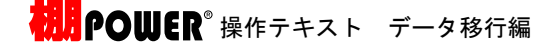

### 商品画像-[詳細設定]

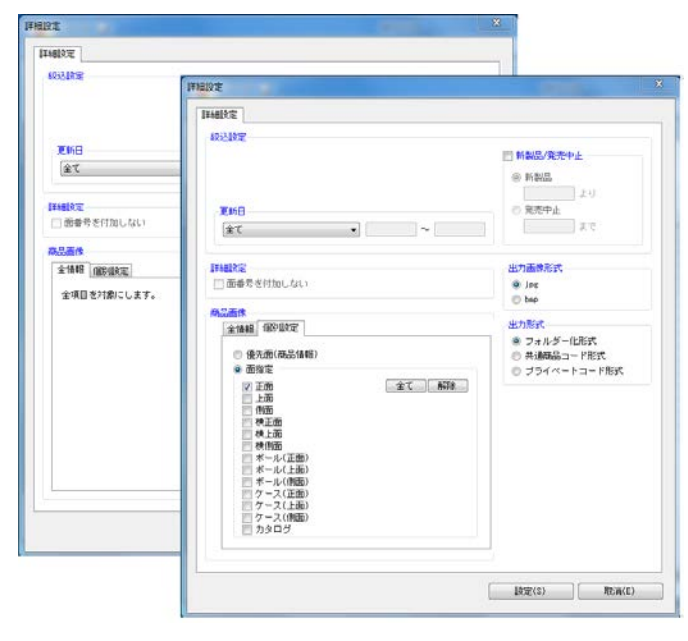

「更新日」

出力する期間を指定できます

- •「全て」… 全期間
- 「期間指定」… 対象の年月日を 8 桁で入力できます
- 「本日」
- 「昨日」
- 「1週間」
- 「1ヶ月」

※更新日とは、データが登録された日(新規の場合)または 更新された日です

「新製品/発売中止」

指定した日付と、商品情報の発売日/発売中止日の日付を基 に、新製品/発売中止の商品のみを対象にできます

「出力画像形式」

JPG, BMPから選択できます

「出力形式」

フォルダー化形式
 13桁JANコードの前7桁をフォルダー名、
 残りの6桁のコード + \_(アンダーバー) + 面番号」をファ
 イル名で出力できます

 ※「面番号」については操作テキスト「マスターメンテナン
 ス編」P. 18を参照してください

• 共通商品コード形式

「共通商品コード + \_(アンダーバー) + 面番号」のファイ ル名で出力できます

「商品画像」

• 全情報

登録している全ての商品画像(全ての面)を出力できます

• 個別設定 選択した商品画像の面のみを出力できます

### 棚割モデル情報-[詳細設定]

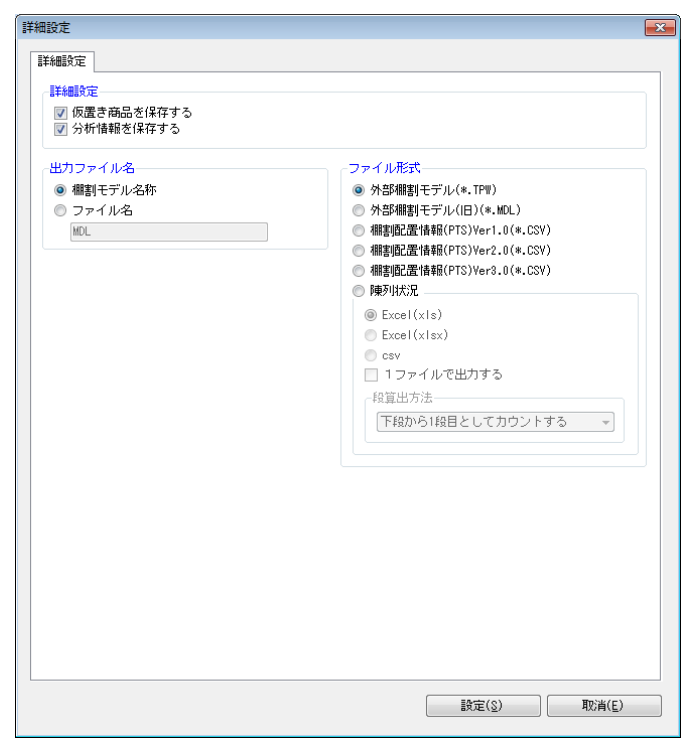

- 「詳細設定」
  - 仮置き商品を保存する
     有効にすると、仮置情報内に陳列している商品も棚割モデル情報に保持できます
  - 分析情報を保存する 有効にすると、分析設定で設定した内容も棚割モデル情報 に保持できます
  - 「出力ファイル名」
  - 棚割モデル名称
     設定しているモデル名称をファイル名にして出力できます
  - ファイル名
     テキストボックスに入力したファイル名で出力できます

「ファイル形式」

- 外部棚割モデル(\*.TPW)
   棚POWER 独自の形式で、最も再現性が高く棚POW
   ER 同士でやり取りする場合に使用します
- 外部棚割モデル(旧) (\*. MDL)
   Ver17以前の棚POWER独自の形式で、先方がVer17以前の棚POWER利用時に使用します
- ・棚割配置情報(PTS)(\*.CSV) 棚割ソフト間のデータ連携を可能にした共通のフォーマットです Ver1.0…商品が棚のどの位置にあるかの配置場所や、 フェイス数などの「配置情報」に対応

Ver2.0…「配置情報」に加え、「台情報」「棚情報」 (什器のサイズ)などに対応

Ver3.0…Ver2.0に加え、手前挿入や別商品積上などの 再現に対応

※各PTSのバージョンはフォーマットが異なるため、他社 棚割ソフトの対応バージョンを確認してください

• 陳列状況

棚POWER独自の形式で、台段列などの陳列データです (什器の情報は持っていません)

## ■「お気に入り」の設定・使用手順

| 条件の選択 | 項目<br>終品1948     | 建非状况 | (B.9 | TI MERTE<br>TI MERTE |
|-------|------------------|------|------|----------------------|
|       | 8284             |      |      | Indigit              |
|       |                  |      |      |                      |
|       |                  |      |      |                      |
|       |                  |      |      |                      |
|       |                  |      |      |                      |
|       |                  |      |      |                      |
|       | )出力情報を圧縮(ZIP形式)す | 5    |      |                      |

| 設定保存(お気に入り)          |   |
|----------------------|---|
|                      |   |
| +-////               |   |
| 6742A9               |   |
|                      |   |
|                      |   |
|                      |   |
|                      |   |
|                      |   |
|                      |   |
|                      |   |
| 定期・商品情報出力(1週間)       |   |
| 登録( <u>A</u> ) 総7(E) | ] |

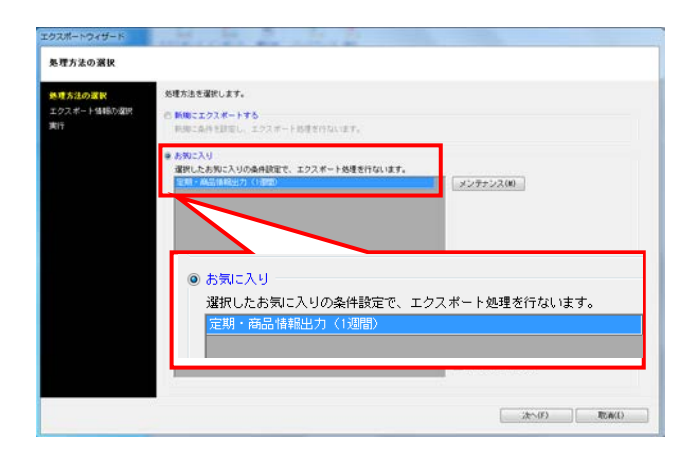

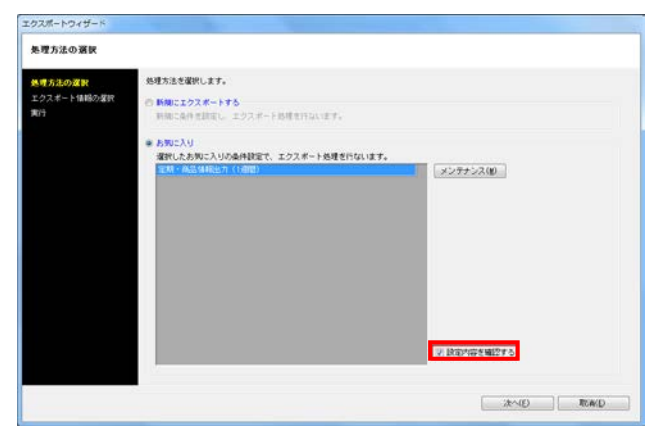

 エクスポート時に設定した内容は、「お気に入り」として保存 することができます。 保存した設定内容は、次回エクスポートする際に呼び出して使 用できるため、同じ設定で定期的に出力する場合などに活用す れば、作業を軽減できます。

[設定保存]をクリックします。

2. テキストボックスに名称を入力し、[登録]をクリックします。

登録した設定を使用してデータを出力します。
 [処理方法の選択]画面にて、「お気に入り」を選択します。

「お気に入り」の一覧より、使用する設定を選択し、 [次へ]をクリックします。実行画面まで移動するので、 特に設定を確認、変更する必要がなければそのまま実行しま す。

 設定内容を確認してから出力したい場合は、 「設定内容を確認する」を有効にします。

有効にすると、設定内容を確認し出力することが可能です。